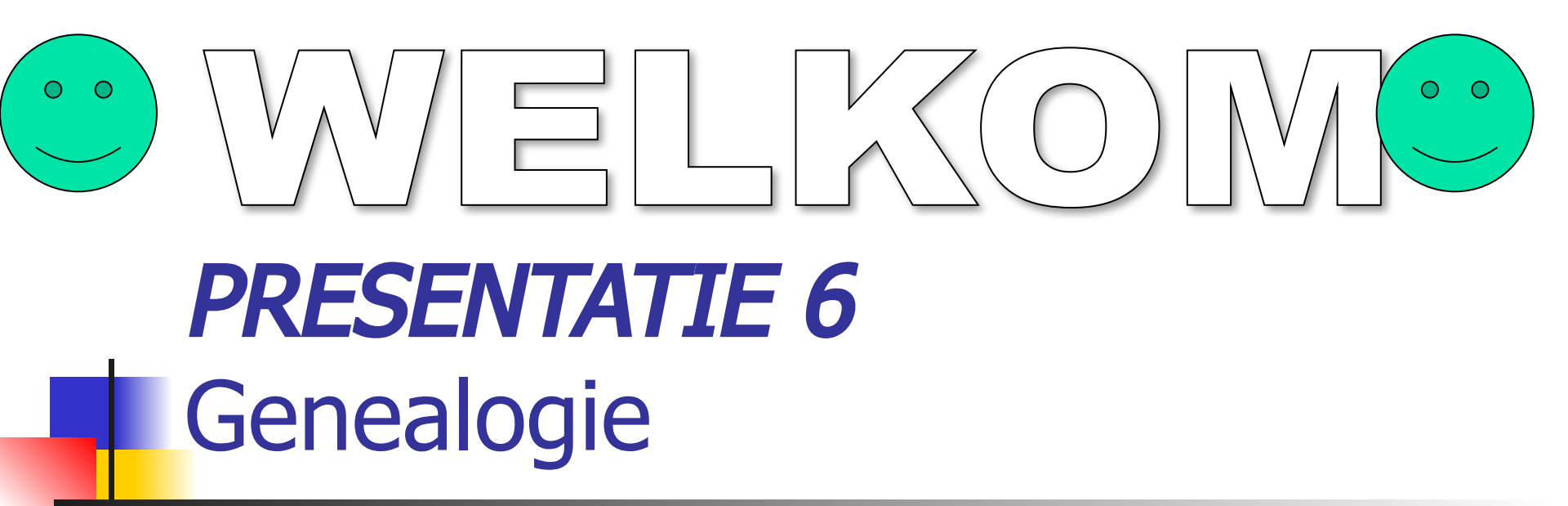

### **DC SPELTINCX** Donderdag 6 Augustus 2015

### AGENDA

- Aldfaer Gedcom
- Aldfaer Groepen maken en bewerken
- Aldfaer Persoon aan een nieuwe
  - groep toevoegen
- Aldfaer Personen selecteren
- Aldfaer Eigenschappen van een groep aanpassen
- Aldfaer Groepen beheren

\*

### AGENDA

- Geneanet betrouwbaarheid
  - nieuwe software
  - Gedcom
  - Privacy
  - Tips
    - Begian War Dead Register
       O-Vlaanderen(geschied.)
       Familiekunde Oostende
      - Stamboekforum België

# Aldfaer – Gedcom (1/8)

- A Een GEDCOM-bestand inlezen
- Openen via het venster GEDCOM import en de gegevens die daarin staan toevoegen aan uw bestaande stamboom of daarmee een nieuwe opzetten
- A.1 GEDCOM gegevens toevoegen aan een bestaande SB
- A.1.1 Bestaande stamboom openen

Aldfaer – Gedcom een Gedcom bestand inlezen(2/8)

- A.1.2 "importeren in huidige SB" aanvinken
- A.1.3 onder" Bestanden" pad en naam van het toe te voegen Gedcombestand invullen bvb "Familie.ged."
- A.1.4 !!!!! Voorzichtig Aldfaer controleert vooralsnog niet automatisch de personen die in de stamboom voorkomen!!!!!
- A.1.5 Gevolg : risico op dubbele personen

## Aldfaer – Gedcom een Gedcom bestand inlezen(3/8)

- A.1.6 Aanrader : voor en na het toevoegen v.e. bestand aan een bestaande SB deze controleren op fouten in de database – via menu Stamboom "controleer gegevens" daarin "Fouten in database aanvinken en uitvoeren
- A.1.7 GEDCOM gegevens toevoegen aan een nieuwe stamboom

## Aldfaer Gedcom een Gedcom bestand inlezen(4/8)

- A.1.8 zorg dat er geen vinkje staat voor "Importeren in huidige SB"
- A.1.9 onder" Bestanden "pad en naam van het Gedcom-bestand invullen waarvan u binnen Aldfaer een nieuwe SB wilt maken bvb Familie.ged.
- A.1.10 in het veld "Stamboom" de naam van de SB vermelden waarin de gegevens moeten worden geïmporteerd

## Aldfaer – Gedcom een Gedcom bestand inlezen(5/8)

- A.2 Karakterset
- A.2.1 In Karakterset kiest u de karakterset waar dit GEDCOM-bestand aan voldoet
  - A.2.2 Automatisch als u de karakerset niet kent
  - A.2.3 ANSI als het GEDCOM-bestand geen diakritische tekens bevat

A.2.4 – ANSI als GEDCOM-bestand met een eerdere versie(2.2.0) hebt gemaakt

A.2.5 – ANSEL voor GEDCOM-bestand met diakritische tekens

\*

## Aldfaer – Gedcom een Gedcom bestand inlezen(6/8)

- A.2.6 OEM enkel voor een bepaalde PC geldig
- A.2.7 UTF-8 voor bvb westers en oosters schrift, symbolen enz.
- A.3 ONBEKENDE GEGEVENS
- A.3.1 Als u wilt dat gegevens die Aldfaer niet herkent als standaard GEDCOM gegevens(en dus niet voldoen aan de GEDCOM 5.5)moet u onder ONBEKENDE GEGEVENS een vinkje zetten voor "Opnemen in notitie of opmerking"

### Aldfaer – Gedcom een Gedcom bestand inlezen(7/8)

- A.4 OVERIG
- A.4.1 zet onder Overig een vinkje :
- A.4.2 om namen om te zetten in hoofdletters en kleine letters
- A.4.3 om tussenvoegsels in een apart veld te plaatsen en niet als onderdeel van de achternaam te beschouwen
- A.5 IMPORT
- A.5.1 Klik op *Import = start*
- Ill Deze knop is alleen actief als het venster volledig is ingevuld

Aldfaer – Gedcom een Gedcom bestand inlezen (8/8/)

- A.5.2 Import en eventuele problemen worden in een logvenster getoond
- A.5.3 Samen Import + Shift indrukken = het venster "Gedcom Import" wordt automatisch gesloten
- A.5.4 Wacht tot Aldfaer klaar is met importeren en klik OK en u keert terug naar het geopende bestand MET de gegevens van het Gedcom bestand

### SS **GEDCOM Import** Importeren in huidige stamboom Bestanden GEDCOM Stamboom Karakterset Automatisch ANSI ANSEL OEM UTF-8 Onbekende gegevens Opnemen in notitie of opmerking Overig Namen omzetten in hoofdletters en kleine letters Tussenvoegsels in apart veld Annuleer Import

12

### ALDFAER B -Groepen maken en bewerken 1/7

- B.1.1 Handig om selecties te maken bvb. deelstambomen of een gedeelte van uw gegevens naar een *GEDCOM-bestand* exporteren
- B.1.2 Tabblad "Groepen" toont overzicht van alle groepen waartoe de persoon in het *hoofdvenster* behoort. De groepen staan in de lijst boven in het venster.Alle personen die ook tot die groep behoren staan in de lijst daaronder

# B.1.3 – Twee manieren B.1.4 – Groepen op basis voorgeslacht,

B -Groepen maken en bewerken

- nageslacht en verwanten bvb. "alle voorouders en nakomelingen van de eerste partner van uw oudste broer – eerst de persoon in het hoofdvenster toevoegen aan een groep
- B.1.5 In menu PERSOON –Groep kunt u kiezen uit:

ALDFAER

(2/7)

ALDFAER B -Groepen maken en bewerken (3/7)

- B.1.6 persoon aan een nieuwe groep toevoegen
- B.1.7 persoon aan een bestaande groep toevoegen
- B.1.8 U kunt de persoon in het hoofdvenster ook direct toevoegen aan een nieuwe of bestaande groep via de rechtermuistoets = ergens op tabblad (Groepen) klikken en een keuze maken uit het snelmenu

### ALDFAER B -Groepen maken en bewerken (4/7)

- B.2.1 Groepen op basis van selectie van gegevens bvb. een groep maken van "alle personen die voor 1900 in Antwerpen zijn geboren en meer dan 6 kinderen hebben (handig voor een archiefbezoek)
- B.2.2 In menu Tonen Groepen opent u het venster Groepen en kiest "Nieuwe groep toevoegen – zo kunt u :
- B.2.3 a) Selectieregels voor een groep maken
- B.2.4 b) Eigenschappen van een groep aanpassen
- B.2.5 Het venster Groepen kan ook geopend worden door op een bestaande groep op tabblad (Groepen) te dubbelklikken

### ALDFAER B -Groepen maken en bewerken (5/7)

**B.2.6** - Als u nieuwe personen aan uw bestand toevoegt is het soms nodig dat een groep opnieuw samengesteld wordt. Er verschijnt dan het symbool voor de naam van de groep in het overzicht en ook bovenaan op het tabblad [Groepen]. Via het venster Groepen kunt alle groepen beheren die u met Aldfaer hebt gemaakt. Zo kunt u bepaalde selecties uit die groepen maken, groepen als aparte stambomen bewaren of als **GEDCOM** exporteren, en groepen zonodig opnieuw samenstellen

# Groepen..... (6/7)

- Om bestaande groepen te openen : tik
   *TONEN/GROEPEN*
- Om persoon toe te voegen : tik
- PERSOON/GROEP en KIES
- toevoegen aan nieuwe groep of
- toevoegen aan bestaande groep

# Vb Selectie/Keuze (7/7)

| Groepen                           |                                                                                                    |
|-----------------------------------|----------------------------------------------------------------------------------------------------|
| 🛃 🏪   🗅, 🖻,   🗇   🎨 🔸             | <u>୍</u> ଷ୍ଣ 💊 🕹 🕹                                                                                                    |
| Groep<br>Anna STORME. ovl. ? (x?. | Jonckheere. Lambertus. 41.<br>LANTHEERE. Margareta de. ±1525-?<br>Maria Stoorme. Maria. ±40.<br>PARYS. Petronella VAN. 1540-? (x?.<br>Pieter de Meulemeester. Petrus. ovl.<br>PROOST. Joanna DE. 1565-? (x?. 1k)<br>PROOST. Joanna DE. 1565-? (x?. 1k)<br>STORME. Anna. ovl. ? (x?. 1k)<br>STORME. Anna. ovl. ? (x?. 1k)<br>STORME. Christina. 54 of 55.<br>STORME. Christina. 54 of 55.<br>STORME. GASPARD. 68 of 69.<br>STORME. Jan. ovl. ?<br>STORME. Janneken. ovl. ?<br>STORME. Janneken. ovl. ?<br>STORME. Nicolaus. 59 of 60.<br>STORME. Petrus. 65 of 66. 1609-167<br>TBN. Tbn. ovl. ? (x?. 1k) |
| Groepen: 1                        | Personen: 32                                                                                                    |

## Aldfaer - Toepassing

| D:\Etienr                       | ne\Document               | ts\Aldfaer\Stambomen\staml    | poom2 (13764 personen) - Maria Catharina ADENELLE                                |
|---------------------------------|---------------------------|-------------------------------|----------------------------------------------------------------------------------|
| Bestand B                       | Bewer <mark>k</mark> en T | onen Persoon Stamboon         | n Extra Venster Help                                                             |
| 🔮 🖻 🔻                           | <b>I</b>                  | 🗿 💁   🗕 📥 🔶   📰 🖪             |                                                                                  |
| Code                            | Vrouw                     | ▼ 81 of 82                    | Persoon Persoon Peiten Verwanten Groepen Di                                      |
| Naam AD                         | ENELLE                    |                               | Leeft Persoon                                                                    |
| Ma                              | ria Cathari               | na                            | 29 of  Zoon Franciscus geboren                                                   |
| Geb 16                          | 98                        | te Zwijnaarde 9052 Oos        | 31 of    dochter Albertina Maria get  33 of    dochter Anna Maria Judoca         |
| Ged                             |                           | te                            | 35 of  v zoon Joannes Baptista gebo                                              |
| Ovl 19                          | /02/1780                  | te Zwijnaarde 9052 Oos        | 37 of   dochter Livina Maria 1 gebo  GIOCP  37 of   dochter Livina Maria 1 overl |
| Bgr                             |                           | te                            | 38 of Y dochter Livina Maria gebore                                              |
| Huwelijk                        |                           |                               | 44 of                                                                            |
| <ul> <li>ດ (1) Petru</li> </ul> | us van den BOS            | SSCHE, 87, 1692-1780 (x?, x   | 51 of  dochter Livina Maria overled                                              |
| Kinderen (9                     | )                         |                               | 58 of                                                                            |
| <ul> <li>(1) Judo</li> </ul>    | cus van den BO            | DSSCHE, 1725-?                | 71 of ✓ kleindochter Maria geboren                                               |
| C (1) Fran                      | ciscus van den            | BOSSCHE, 1728-?               | 77 of ✓ kleinzoon Augustinus gebore                                              |
| Ouders                          |                           |                               | Notitie                                                                          |
| Petrus A                        | DENELLE, ±34              | 5, geb. ±1670 (x?, 1k) 🎤 🍦    | ALTAS MARIA ADENAFI S MARIA CATHARINA ADENAL MARIA ADENELS MARIE                 |
| Gezin                           |                           |                               | AUDENEL, MARIA HADENELLE                                                         |
| ✓ ♀ Maria Co                    | atharina ADENI            | ELLE, 81 of 82, 1698-1780 (x? |                                                                                  |
| Toegevoegd                      | 17/05/2015                | 11:07 (G                      | Intern#: 1.082 🕒                                                                 |

### Aldfaer : Toepassing

| Sroepnaam Maria Catharina ADB                                        | ENELLE, 81 of 82, 1698-1780 (x?, x?, 9k)                                   |
|----------------------------------------------------------------------|----------------------------------------------------------------------------|
| Samenstelling                                                        | Inclusief koppelingen met                                                  |
| Individu<br>Persoon                                                  | ✓ Ouders                                                                   |
| Voorgeslacht<br>Kwartierstaat<br>Stamreeks<br>Matrilineaire reeks    | Broers en zusters<br>Partners van broers en zusters<br>Ouders van partners |
| Voor- en nageslacht<br>Kwartierstaat en Parenteel                    | Partners<br>Ouders van partners                                            |
| Nageslacht<br>Parenteel<br>Genealogie<br>Nageslacht vrouwelijke lijn | Kinderen  Partners van kinderen  Ouders van partners                       |
| Overig<br>Verwanten                                                  | Getuigen                                                                   |
| Graad 5                                                              | Inclusief koppelingen van gekoppelde personen                              |
| En maak uw keuze                                                     | OK Appulser                                                                |

### Aldfaer - Toepassing

| Groep                                                          | Alle personen                                                                                                    | - |
|----------------------------------------------------------------|----------------------------------------------------------------------------------------------------|---|
| Anna STORME. ovl. ?<br>Gustavus HUYGHE. 84.<br>Maria Catharina | <ul> <li>??. ? (x?. 1k)</li> <li>ADENELLE. Maria Catharina. 81 of<br/>ADENELLE. Petrus. ±345. aeb.</li> <li>BLAUWER. Adrianus de. 79 of 80.</li> <li>BLAUWER. Josephus de. 63 of 64.</li> <li>BOSSCHE. Albertina Maria van den.</li> <li>BOSSCHE. Aldedonda van den.</li> <li>BOSSCHE. Anna Maria Judoca van</li> <li>BOSSCHE. Franciscus van den.</li> <li>BOSSCHE. Joannes Baptista van</li> <li>BOSSCHE. Judocus van den. 1725-</li> <li>BOSSCHE. Livina Maria 1 van den. 13</li> <li>BOSSCHE. Livina Maria 1 van den. 1</li> <li>BOSSCHE. Livina Maria 1 van den. 1</li> <li>BOSSCHE. Petrus van den. 87.</li> <li>BOSSCHE. Simon van den. ±355.</li> </ul> |   |

### Aldfaer - toepassing

<u>http://aldfaer.net/sitemap/index.php</u>

### http://www.geneanet.org

# Gedcom maken in Geneanet

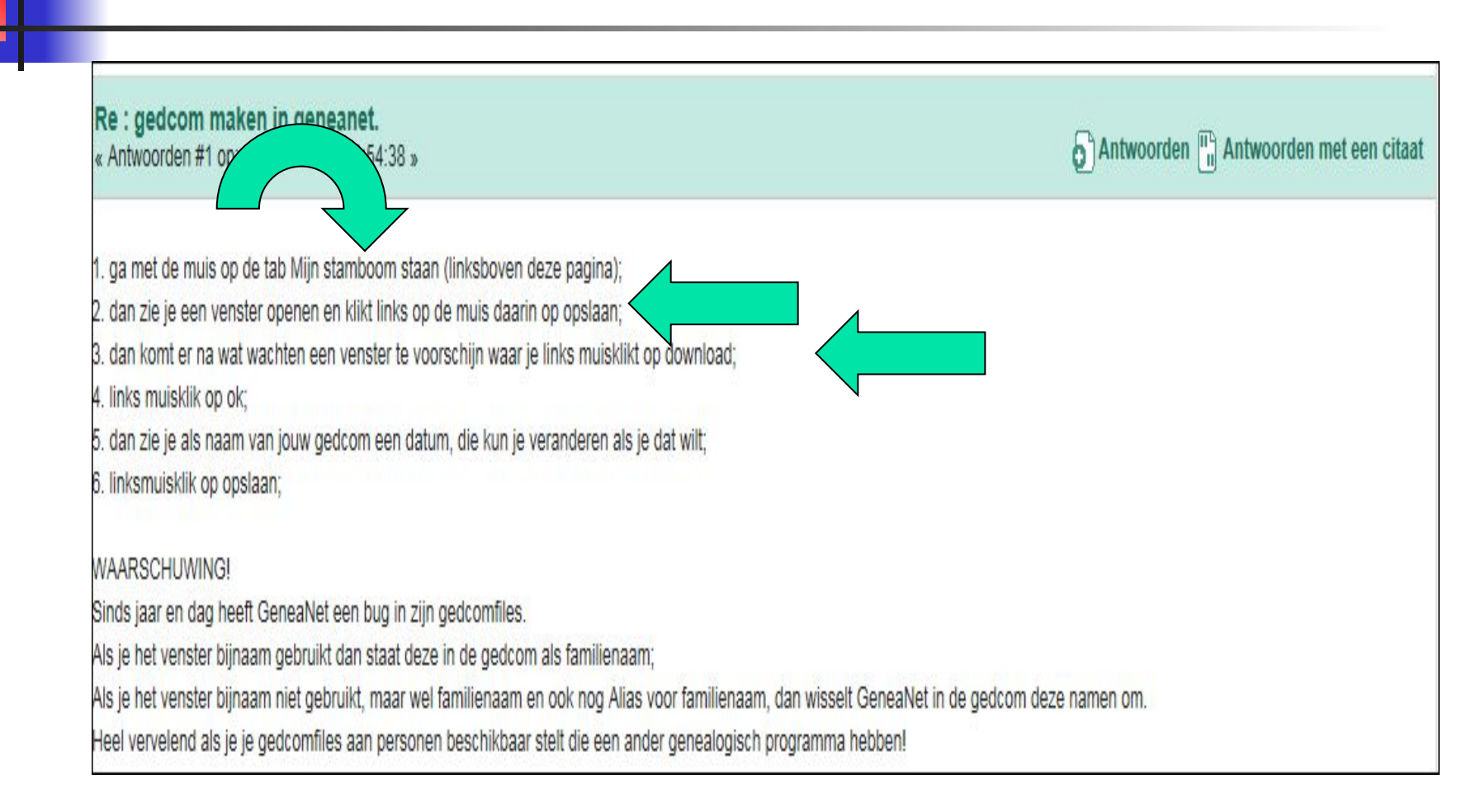

# Gedcombestand aanmaken (1)

### http://www.geneanet.org/

Hoe kunt u een deel van uw stamboom exporteren?

Klik 'Stamboom > Importeren/Opslaan en Instellingen' in de menubalk bovenaan uw scherm.

| Stamboom         | Zoek        | Gemeensch         |
|------------------|-------------|-------------------|
| Uw stamboom      |             |                   |
| Importeren/Opsla | an en Inste | llingen lag Berna |
| Notities         |             |                   |
| Uw documenten    | en foto's   |                   |

### http://www.geneanet.org/

# Gedcombestand aanmaken (2)

| ▼ Update                            | Update van mijn stamboom                                                            |
|-------------------------------------|-------------------------------------------------------------------------------------|
| Online brengen<br>Stamboom nakijken | Uw bestand (Beschikbare bestanden: GEDCOM (.ged),<br>GeneWeb (.gw) en ZIP (.zip)) : |
| Geschiedenis                        | Bestand kiezen Geen bestand gekozen                                                 |
| Backup terugzetten                  |                                                                                     |
| Geavanceerde opties                 | Gegevens vervangen Gegevens toevoegen                                               |
| ▶ Opslaan                           |                                                                                     |
| Statistieken                        | Meer opties                                                                         |
| Grafische vormgeving                |                                                                                     |
| Instellingen                        | Verzenden                                                                           |
|                                     |                                                                                     |
|                                     |                                                                                     |

### http://www.geneanet.org/

# Gedcombestand aanmaken (3)

| ▶ Update                                                                                                 | Stamboom exporteren                                                                                                    |          |
|----------------------------------------------------------------------------------------------------|----------------------------------------------------------------------------------------------------|----------|
| 🖉 Opslaan                                                                                                | Selecteer onderstaande opties om uw stamboom te exporteren.                                                                                                    |          |
| Stamboom exporteren<br>Een deel van uw<br>stamboom exporteren<br>Mijn kroniek exporteren<br>Statistieken | Oorspronkelijk gedcom-bestand<br>Het gedcom-bestand downloaden welke u zelf in Geneanet had geïmporteerd<br>Datum van online brengen : 06 juni 2015                                                     | R        |
| <ul> <li>Grafische vormgeving</li> <li>Instellingen</li> </ul>                                           | <ul> <li>Stamboom online</li> <li>Formaat Gedcom (ASCII)-</li> <li>Met inbegrip van :</li> <li>Links naar de familiefoto's in de stamboom</li> <li>Links naar de foto's in de familiekroniek</li> </ul> | <b>~</b> |

#### U bezoekt een stamboom op Genenaet.

#### Betrouwbaarheid van de informatie.

Niemand is perfect en iedereen kan zich vergissen. Er kunnen fouten voorkomen in de informatie en in de indexen. Geneanet kan u helpen tijd te besparen tijdens uw onderzoek, maar neem de informatie uit andere stamboom niet zomaar over, gebruik de informatie alleen als 'aanwijzing'.

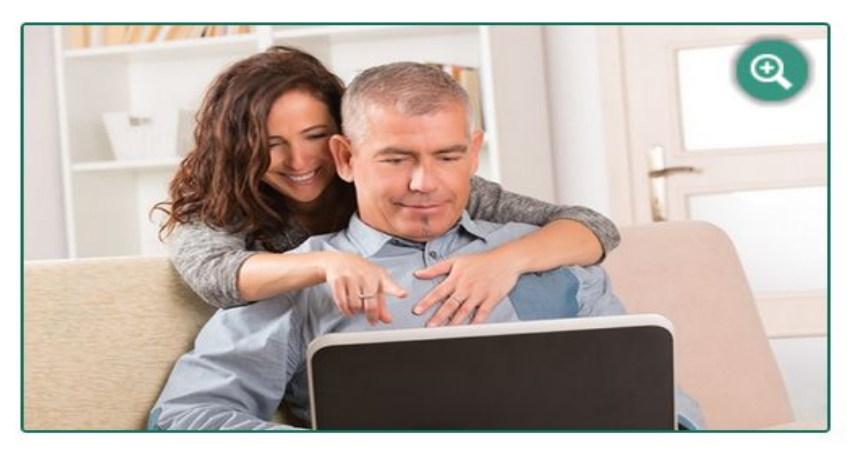

#### Neem contact op met de eigenaar van de stamboom.

U heeft interessante gegevens gevonden. U heeft een fout gevonden. U zou meer willen weten. U kunt informatie toevoegen aan een stamboom. U heeft een mogelijk familieverband gevonden. Neem contact op met de eigenaar van de stamboom! Respect en hoffelijkheid zijn in de virtuele wereld net zo belangrijk als in de omgang met mensen in het dagelijks leven. U kunt meer te weten komen over uw voorouders en uw genealogisch onderzoek wordt interessanter.

#### Betrouwbaarheid: noem uw bronnen!

Dit is een basisregel. Als u bronnen noemt kunt u de betrouwbaarheid van uw stamboom aantonen en u kunt gemakkelijk onthouden welke documenten u al heeft gevonden voor elke persoon in uw stamboom.

#### Betrouwbaarheid: wees geloofwaardig!

Het bezit van een enorme stamboom die teruggaat naar Ramses II is niet geloofwaardig omdat u niet kunt bewijzen dat u verwant bent aan deze Egyptische farao.

Het is beter om een stamboom te bouwen op basis van aantoonbare feiten en documenten.

#### Beantwoord de vragen van andere leden.

Als u uw stamboom op Geneanet publiceert, is uw werk zichtbaar voor andere genealogen en kunt u van hen berichten krijgen. Neem aub de tijd om deze berichten te beantwoorden en uw gegevens te delen met andere genealogen.

#### envoudig en logisch.

eneanet werkt hard om krachtige middelen ter hand te stellen aan genealogen. Maar U maakt het interessant!

#### Genealogie software programma's: actualiteiten week 24, 2015

Gepost door Odette op 8 jun. 2015

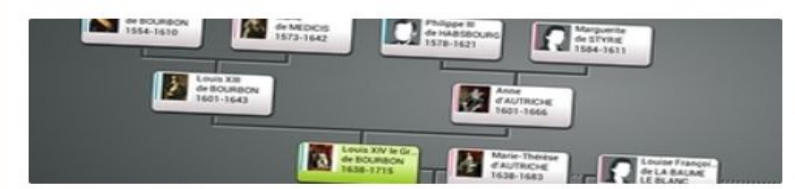

Elke week geven wij u een samenvatting over nieuwe en/of veranderde genealogische software. Een prima manier om nieuwe gereedschappen te ontdekken die uw hobby kunnen verrijken. Hierbij het nieuws van deze week: Branches, Brother's Keeper, GedView, HuMo-gen

f J'aime

0

Tweeter 0 in Delen

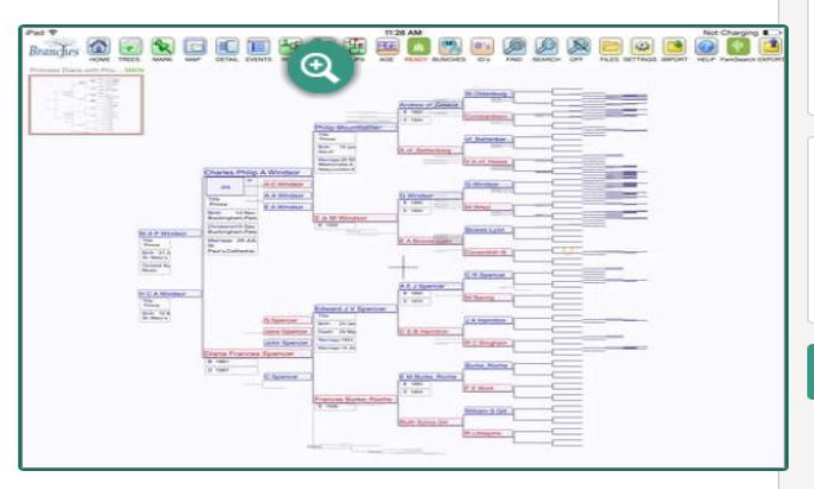

- Branches for iPad 2.4 is uitgekomen. (iOS)
- Brother's Keeper 7.0.50 is uitgekomen. (Windows)
- GedView for iPhone and iPad 3.4.4 is uitgekomen. (iOS)
- HuMo-gen 5.1.3 is uitgekomen. (Windows)

8+1 0

### GENEANET

#### Geneanet > Onderzoek > Blog

Hoe kunt u een GECOM file exporteren vanaf uw persoonlijke genealogie programma?

Gepost door admin op 20 mrt. 2014

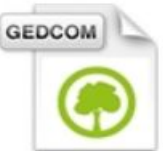

Heeft u al een stamboom in een persoonlijk genealogieprogramma? Dan hoeft u geen stamboom opnieuw op te bouwen op Geneanert! U kunt gewoon een GEDCOM file exporteren vanaf uw genealogieprogramma en dit importeren op Geneanet. GEDCOM (een afkorting die staat voor GEnealogical Date COMmunication) is gemaakt voor het uitwisselen van gegevens tussen verschillende genealogieprogramma's. Het is ontwikkeld door de Church of Jesus Christ of Latter-day Saints (LDS Church – Mormonen).

f J'aime

0

Tweeter 0 in Delen

8+1 0

Via de meeste genealogieprogramma's kunt u GEDCOMs importeren en exporteren. Hierbij een paar schermafdrukken om uit te leggen hoe u een GEDCOM file exporteert vanaf uw genealogieprogramma.

#### Aldfaer:

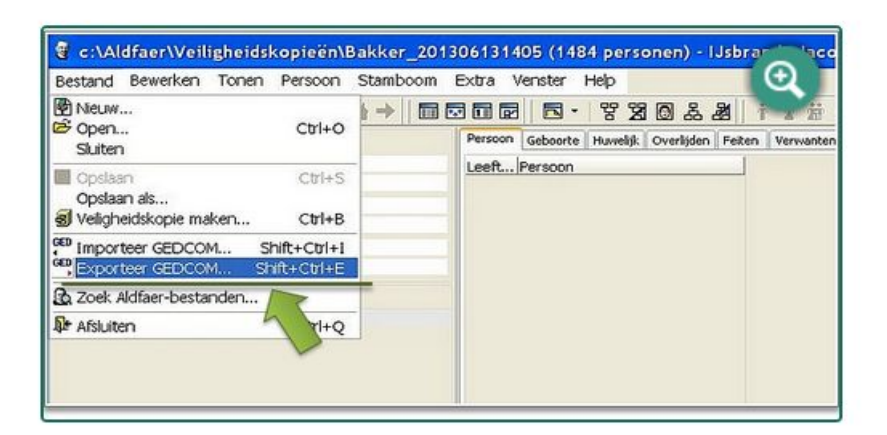

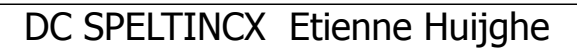

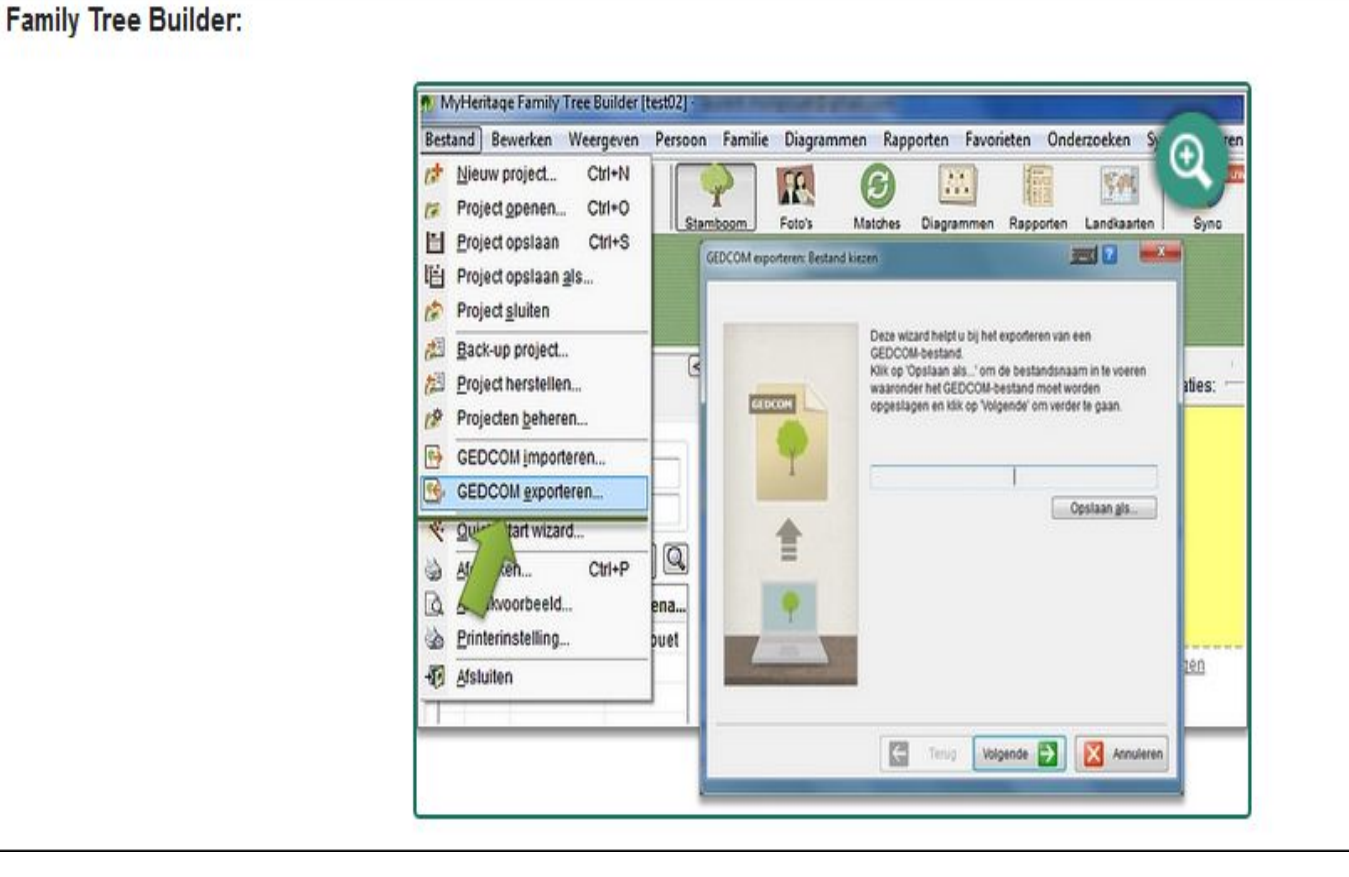

Family Tree Maker:

#### B baxter - Family Tree Maker 2012 People 🕰 Places 🥨 Hedia 🎲 Sources 🧭 Publish 📎 Web Search Plan \ $\odot$ File Edit View Person Tools Help Ctrl+O Open... Open In New Window .... Import As New Tree ... \* Export Import Books ... Merge ... Individuals to export Output format: Close Ertire file Selected individuals GEDCOM 5.5 ٠ Export... Select ... Individuals included: Privatize living people Sectop. V Include private facts re---Natize File Include private notes Go Offline V Include media files Exit Alt+F4 V Include tasks ENVIEN. MIL -----2 Include charta, reports, and books 7 Include only items linked to selected individuals OK Cancel Help

# Geneanet "Privacy"

#### U heeft uw stamboom op Geneanet gepubliceerd.

#### Privacy!

Publiceer geen informatie over uw naaste familie op het Internet. Geneanet biedt u gereedschap om uw informatie privé te houden.

| <ul> <li>Half-verborgen</li> <li>Dit is de door genealogen meeste gebruikte optie. Alleen de voornamen, namen en verbintenissen van personen jon dan 100 jaar worden getoond. Vertrouwelijke informatie (data, foto's, plaatsen en aantekeningen) wordt verborgen. U het tabblad "Verborgen personen" gebruiken om de gegevens van iemand die jonger dan 100 jaar is volledig te verbergen.</li> <li>Privé</li> <li>Alle nog levende personen (per default, geboren minder dan 100 jaar geleden - te wijzigen via onze instellingen) zull volledig verborgen worden. Opmerking: voor personen zonder data zal een berekening worden gedaan, bezoekers du w stamboom bekijken zullen niet kunnen zien wie uw voorouders zijn.</li> <li>Openbaar</li> </ul> |                                                                                                    |                                                                                                    |
|----------------------------------------------------------------------------------------------------|----------------------------------------------------------------------------------------------------|----------------------------------------------------------------------------------------------------|
| Dit is de door genealogen meeste gebruikte optie. Alleen de voornamen, namen en verbintenissen van personen jon<br>dan 100 jaar worden getoond. Vertrouwelijke informatie (data, foto's, plaatsen en aantekeningen) wordt verborgen. U<br>het tabblad "Verborgen personen" gebruikte om de gegevens van iemand die jonger dan 100 jaar is volledig te<br>verbergen.<br>Privé<br>Alle nog levende personen (per default, geboren minder dan 100 jaar geleden - te wijzigen via onze instellingen) zull<br>volledig verborgen worden. Opmerking: voor personen zonder data zal een berekening worden gedaan, bezoekers d<br>uw stamboom bekijken zullen niet kunnen zien wie uw voorouders zijn.                                                            | Half-verborgen                                                                                                    |                                                                                                    |
| <ul> <li>Privé</li> <li>Alle nog levende personen (per default, geboren minder dan 100 jaar geleden - te wijzigen via onze instellingen) zull<br/>volledig verborgen worden. Opmerking: voor personen zonder data zal een berekening worden gedaan, bezoekers d<br/>uw stamboom bekijken zullen niet kunnen zien wie uw voorouders zijn.</li> <li>Openbaar</li> </ul>                                                                                                    | Dit is de door genealogen meeste gebruikte optie. Alleen de vo<br>dan 100 jaar worden getoond. Vertrouwelijke informatie (data,<br>het tabblad "Verborgen personen" gebruiken om de gegevens<br>verbergen. | oornamen, namen en verbintenissen van personen jo<br>foto's, plaatsen en aantekeningen) wordt verborgen. U<br>van iemand die jonger dan 100 jaar is volledig te |
| Alle nog levende personen (per default, geboren minder dan 100 jaar geleden - te wijzigen via onze instellingen) zult<br>volledig verborgen worden. Opmerking: voor personen zonder data zal een berekening worden gedaan, bezoekers d<br>uw stamboom bekijken zullen niet kunnen zien wie uw voorouders zijn.                                                                                                    | Privé                                                                                                    |                                                                                                    |
| Openbaar                                                                                                    | Alle nog levende personen (per default, geboren minder dan 1<br>volledig verborgen worden. Opmerking: voor personen zonder<br>uw stamboom bekijken zullen niet kunnen zien wie uw voorour                  | 100 jaar geleden - te wijzigen via onze instellingen) zu<br>r data zal een berekening worden gedaan, bezoekers<br>ders zijn.                                    |
|                                                                                                    | Openbaar                                                                                                    |                                                                                                    |
| Alle informatie van personen jonger dan 100 jaar zal getoond worden : data, plaatsen, aantekeningen.                                                                                                    | Alle informatie van personen jonger dan 100 jaar zal getoond v                                                                                                    | worden : data, plaatsen, aantekeningen.                                                                                                    |
|                                                                                                    |                                                                                                    | Bevestig                                                                                                    |
| Bevestige                                                                                                    |                                                                                                    |                                                                                                    |

#### http://www.oost-vlaanderen.be/public/over\_provincie/geschied enis/archief/#.UHewPG-sPP4

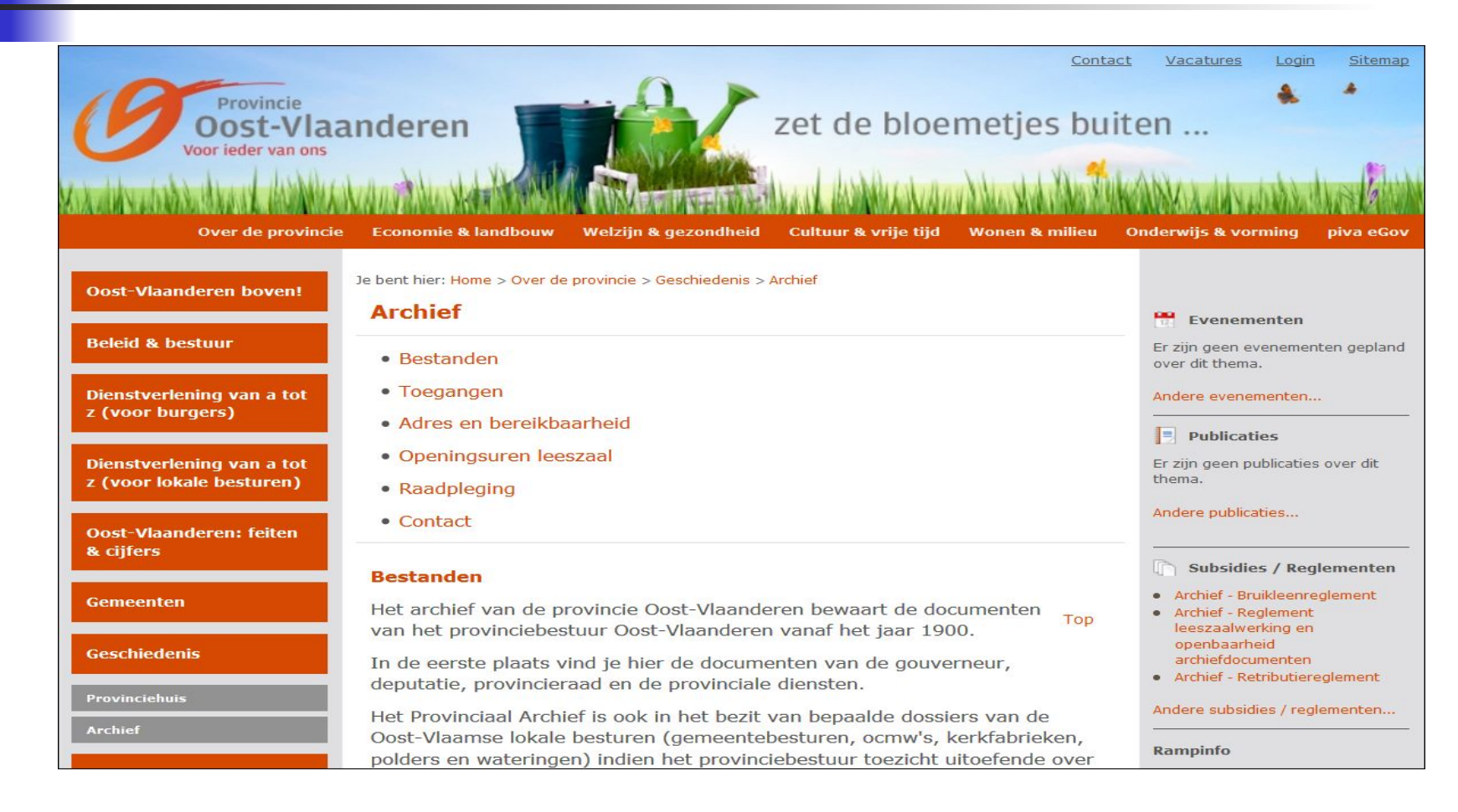

http://nl.geneanet.org/actueel/post/2015/06/belgian-war-dead-regi ster?lang=nl&utm\_source=geneanet&utm\_medium=e-mail&utm\_c ampaign=SITE\_nl\_lettre-hebdo-a15s25

Indien deze nieuwsbrief niet goed zichtbaarisin uw mailbox, Klikhier aub.

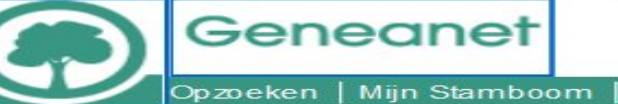

De Geneanet nieuwsbrief

#### Op*z*oeken | Mijn Stamboom | Forums | Genealogie

#### Ontdek de Geneanet verzameling oude prentbriefkaarten

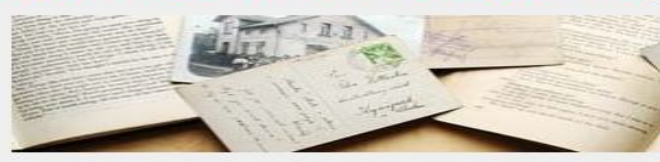

Geneanet leden delen meestal hun stamboom maar velen onder hen delen ook oude prentbriefkaarten van over de hele wereld. En we hebben een heel grote verzameling prentbriefkaarten uit Frankrijk dus als u Franse voorouders heeft, kunt u gaan... Vervolg van het artikel lezen

#### Belgian War Dead Register

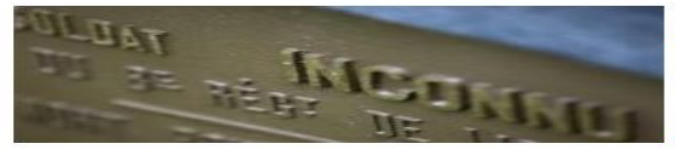

Heeft u vragen over familie, kennissen, dorpsgenoten en / of onbekenden die sneuvelden tijdens de Eerste Wereldoorlog? Zoek naar antwoorden in de Belgian War Dead Register, de online gegevensbank van het Instituut voor Veteranen. Met originele... Vervolg van het artikel lezen

#### Kennismaking met de bronnen van het AMVB

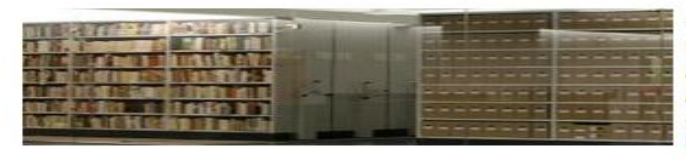

Op zaterdag 27 juni 2015 kunt u van 14.00 tot 16.00 uur kennismaken met de familiekundige bronnen van het Archief en Museum voor het Vlaams leven te Brussel. Het AMVB wil naar eigen zeggen "het verdwijnend collectief geheugen van de Brusselse... Vervolg van het artikel lezen

### http://www.fv-oostende.be/opzoekingen.php

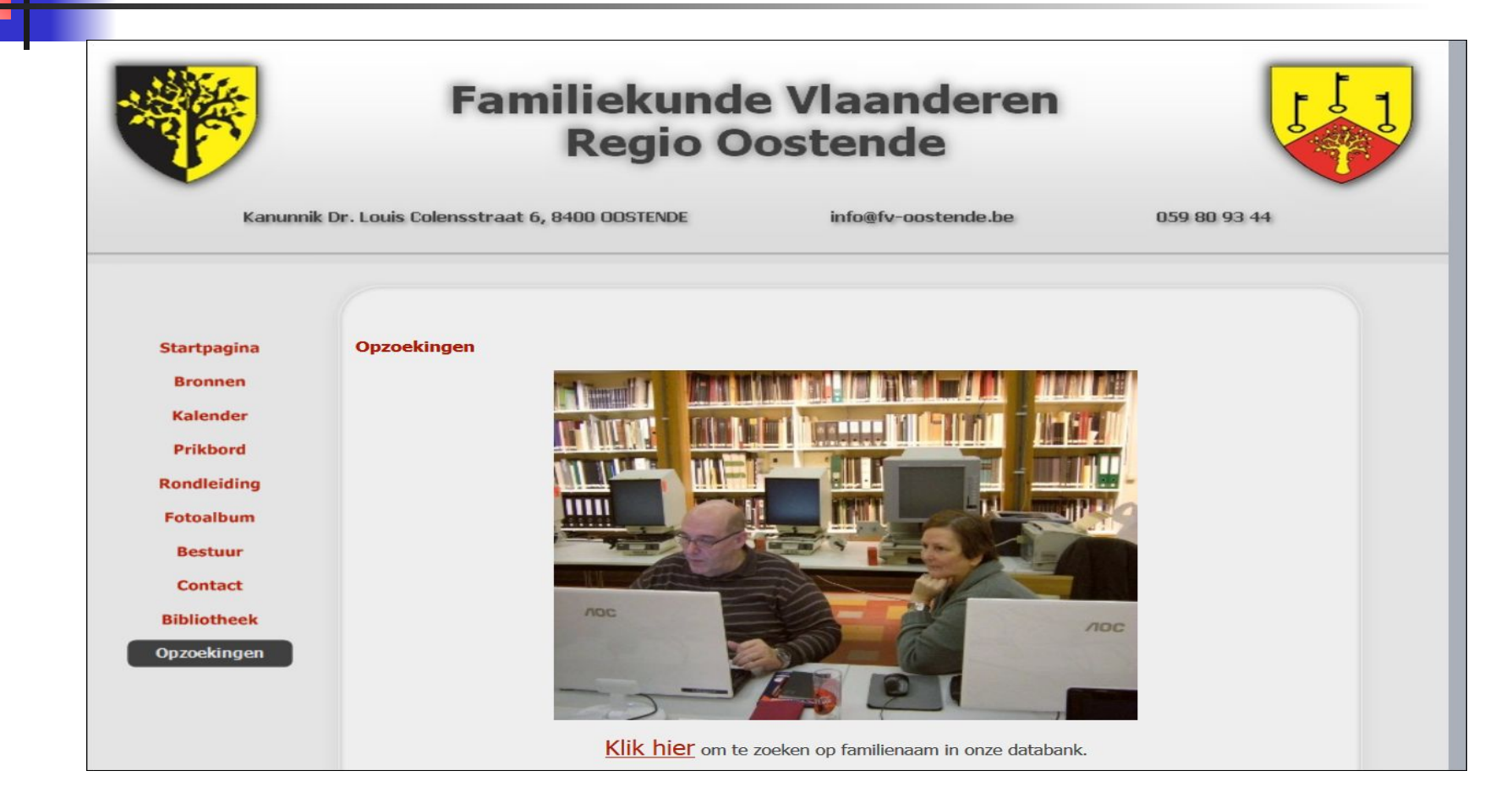

### Geneanet - Opzoekingen

### <u>http://nl.geneanet.org/forum/</u>

# En we besluiten : uit Stamboomforum – onderzoek in België

### <u>Onderzoek in Belgie</u> » Uitbreiding online gegevens Archiefbank Brugge (1/4)

- Met dit nieuwsbericht willen we je op de hoogte brengen dat vanaf heden twee aanvullingen het aanbod op <u>www.archiefbankbrugge.be</u> gevoelig hebben uitgebreid.
- Vooreerst is er een kleine aanvulling van de Burgerlijke Stand van Brugge. Voortaan zijn de akten voor de periode 1911-1915 ook online. Dit is goed voor 13.775 akten met telkens daaraan de gekoppelde gegevens.

### <u>Onderzoek in België</u> » Uitbreiding online gegevens Archiefbank Brugge (2/4)

De grootste uitbreiding is echter het aanbieden van een nieuwe bron, namelijk de bevolkingsregisters. We starten met de bevolkingsregisters voor de periode 1846-1866, goed voor 137 registers en 22.519 folio's en dus een veelvoud aan namen. Via deze bron kan je voor die periode bv. nagaan op welke adressen je voorouders woonden, wanneer ze in Brugge kwamen wonen of wanneer ze Brugge verlieten en naar waar ze verhuisden. Ook hier zijn alle namen die voorkomen in deze registers in een gegevensbestand ingevoerd (met dank aan onze vrijwilligers!) waardoor alles vlot doorzoekbaar is.

DC SPELTINCX Etienne Huijghe

### <u>Onderzoek in België</u> » Uitbreiding online gegevens <u>Archiefbank Brugge (3/4)</u>

- Het gaat hier om een heuse primeur. De stad Brugge is de eerste in België die 19de-eeuwse bevolkingsregisters online aanbiedt.
- Invoerwerk is mensenwerk en bijgevolg nooit vrij van foutjes. Bij deze dus een warme oproep om elke fout aan ons te melden via de knop 'Reageer'.
- Zoals aangekondigd op de startpagina zal in september gestart worden met het online zetten van de Burgerlijke Stand van de Brugse deelgemeenten.

### Onderzoek in Belgie » Uitbreiding online gegevens Archiefbank Brugge (4/4)

voor de Burgerlijke Stand van Brugge en de deelgemeenten en dorpen van Brugge (= Assebroek, Dudzele, Koolkerke, Lissewege, Sint-Andries, Sint-Kruis, Sint-Michiels, Sint-Pieters-op-den-Dijk, Zevekote) kunt U uiteraard ook terecht op <a href="http://zoekakten.nl/prov.php?id=VW">http://zoekakten.nl/prov.php?id=VW</a> West-Vlaanderen.

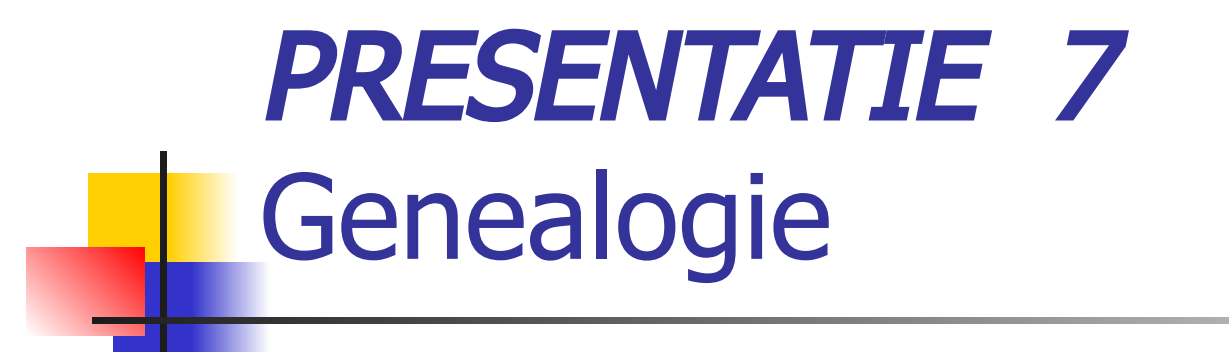

# DC SPELTINCX Donderdag 17 September2015